嵌入式Linux系统的GDB远程调试的实现 PDF转换可能丢失图 片或格式,建议阅读原文

https://www.100test.com/kao\_ti2020/145/2021\_2022\_E5\_B5\_8C\_ E5 85 A5 E5 BC 8FL c103 145330.htm 远程调试环境由宿主 机GDB和目标机调试stub共同构成,两者通过串口或TCP连接 使用 GDB标准程串行协议协同工作,实现对目标机上的系 统内核和上层应用的监控和调试功能。调试stub是嵌入式系统 中的一段代码,作为宿主机GDB和目标机调试程序间的一个 媒介而存在。 就目前而言, 嵌入式Linux系统中, 主要有三种 远程调试方法,分别适用于不同场合的调试工作:用ROM Monitor调试目标机程序、用KGDB调试系统内核和 用gdbserver调试用户空间程序。这三种调试方法的区别主要 在于,目标机远程调试stub的存在形式的不同,而其设计思 路和实现方法则是大致相同的。 而我们最常用的是调试应用 程序。就是采用gdb gdbserver的方式进行调试。在很多情况下 , 用户需要对一个应用程序进行反复调试, 特别是复杂的程 序。采用GDB方法调试,由于嵌入式系统资源有限性,一般 不能直接在目标系统上进行调试,通常采用gdb gdbserver的方 式进行调试。 gdbserver在目标系统中运行, GDB则在宿主机 上运行。 行GDB调试,目标系统必须包括gdbserver程序,宿 主机也必须安装GDB 程序。一般Linux发行版中都有一个可以 运行的GDB,但开发人员不能直接使用该发行版中的GDB来 做远程调试,而要获取GDB的源代码包,针对arm 平台作一 个简单配置,重新编译得到相应GDB。GDB的源代码包可以 从 http://ftp.cs.pu.edu.tw/linux/sourceware/gdb/releases/下载,最 新版本为gdb-6.4。下载到某个目录,笔者下载到自己的用户

目录:/home/vicky。下载完后,进入/home/vicky目录,配置 编译步骤如下: #tar jxvf gdb-6.4-tar-bz2#cd gdb-6.4#./configure --target=arm-linux --prefix=/usr/local/arm-gdb -v#make这一步的 时候可能会有问题,提示一个函数中(具体函数名不记得了 ) parse error,就是unsigned前边多了一个"}",你用vi进入那 一行把它删掉就行了。 #make install#export PATH=\$PATH:/usr/local/arm-gdb进入gdbserver目录 : #./configure --target=arm-linux host=arm-linux#make CC=/usr/local/arm/2.95.3/bin/arm-linux-gcc(这一步要指 定arm-linux-gcc的位置)没有错误的话就在gdbserver目录下生 成gdbserver可执行文件,把它烧写到flash的根文件系统分区, 或通过nfs mount的方式都可以。只要保证gdbserver能在开发 板上运行就行。 下面就可以用gdb gdbserver调试我们开发板 上的程序了。在目标板上运行 gdbserver, 其实就是在宿主机 的minicom下,我的RedHat Linux装在vmware下的。我是 在minicom下#mount 192.168.2.100://tmp后做的(这里参数-o nolock可以不加,不加这一步执行得反而更快些),hello 和gdbserver都是位于Linux根目录下,把主机根目录挂在到开 发板的/tmp 目录下。要进行gdb调试,首先要在目标系统上 启动gdbserver服务。在gdbserver所在目录下输入命令: (minicom下)#cd /tmp#./gdbserver 192.168.2.100:2345 hello192.168.2.100为宿主机IP,在目标系统的2345端口开启了 一个调试进程, hello为要调试的程序。出现提示: Process /tmp/hello created: pid=80Listening on port 2345 (另一个终端 下)#cd /#export

PATH=\$PATH:/usr/local/arm-gdb/bin#arm-linux-gdb hello(gdb)

target remote 192.168.2.223:2345(192.168.2.223为开发板IP)出现提示: Remote debugging using 192.168.2.223:2345[New thread 80][Switching to thread 80]0x40002a90 in ??()同时在minicom下提示: Remote debugging from host 192.168.2.100(gdb)连接成功,这时候就可以输入各种GDB命令如list、run、next、step、break等进行程序调试了。以上针对通过nfs mount和tftp的方式,只能在主机上调试好后下载到开发板上运行,如果有错误要反复这个过程,繁琐不说,有些程序只能在开发板上调试。所以笔者采用了gdbserver的远程调试方式。希望对大家调试程序有用! 100Test 下载频道开通,各类考试题目直接下载。详细请访问 www.100test.com